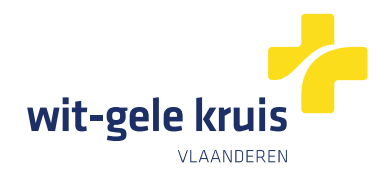

# Hoe geef je een vertrouwenspersoon toegang tot je online patiëntendossier op mijnWGK?

### Je kan 1 vertrouwenspersoon toegang geven tot je online patiëntendossier:

- Ga naar https://www.myhealthviewer.be/#/login\_
- Zorg dat je volgende zaken bij de hand hebt:
  - o e-ID en pincode van de patiënt, e-ID-lezer
  - o Rijksregisternummer, adres en e-mailadres van de vertrouwenspersoon

| Μ               | y HealthViewer |
|-----------------|----------------|
| NL FR           |                |
| Aanmelden als   |                |
| Burger          |                |
| Zorgverstrekker |                |

Klik op aanmelden als 'Burger' en volg de stappen om je aan te melden met je e-ID of itsme:

Nederlands v

|--|

Aanmelden voor Vitalink

| Kies uw profiel:         |     |
|--------------------------|-----|
| lk wil me aanmelden als: |     |
| Burger                   | x Ŧ |
| Voor mijn kind:          |     |
| Kies een profiel         | *   |
|                          |     |
| Profiel bevestigen       |     |
|                          |     |
| > Hulp nodig             | 0   |

Klik op 'Profiel bevestigen

Je komt op onderstaand scherm terecht:

Nederlands v

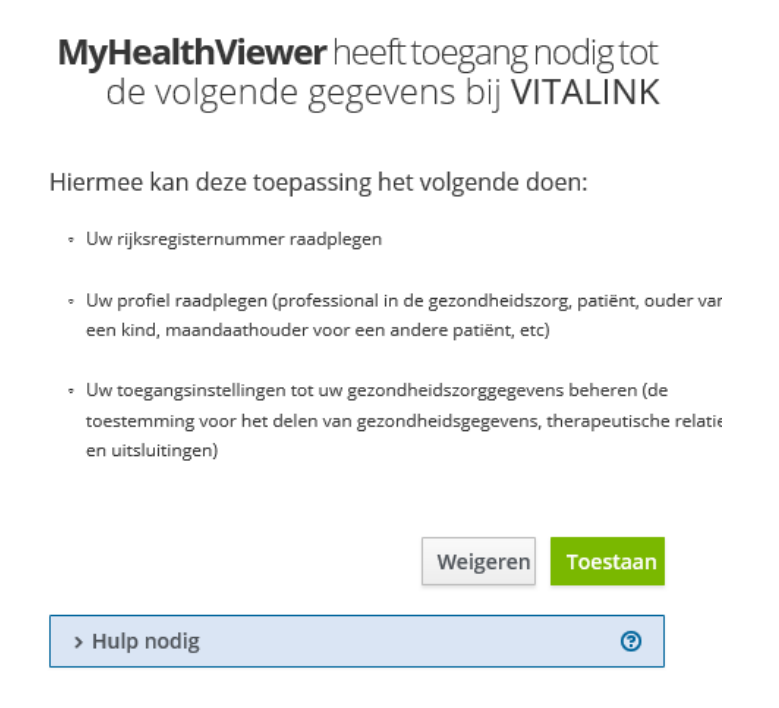

Klik op 'Toestaan'. Nu kom je terecht op alle info die aanwezig is binnen MyHealthViewer.

#### Ga in de linkermenubalk naar 'Mijn profiel':

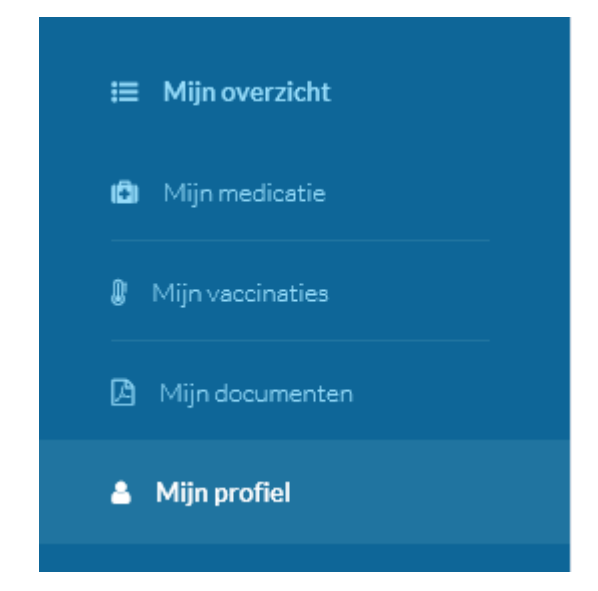

Ga naar het tabblad 'Mandaten':

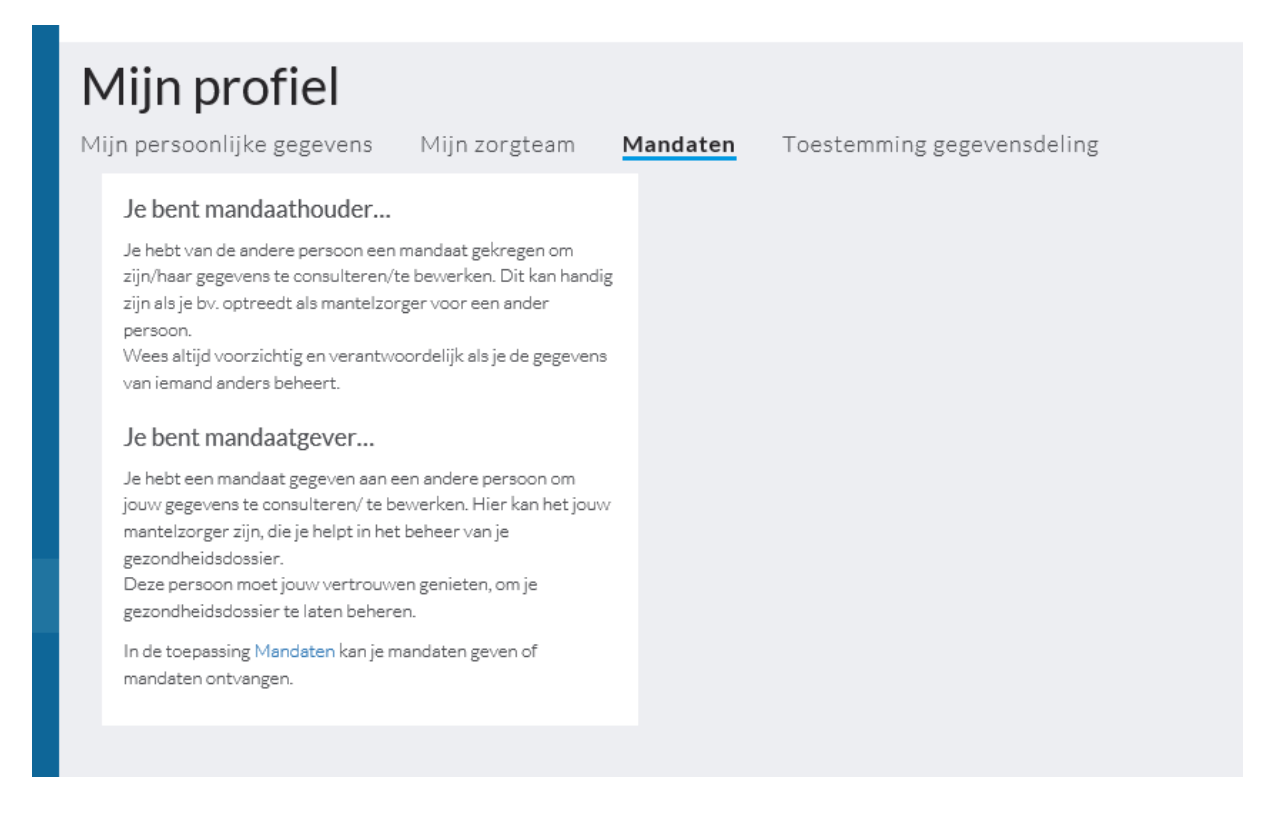

Klik op de blauwe link 'Mandaten' onder de titel 'Je bent mandaatgever'.

Hier kan je een vertrouwenspersoon het mandaat geven om je gegevens te zien op mijnWGK.

Klik in de bovenste menubalk op 'Aanmaken':

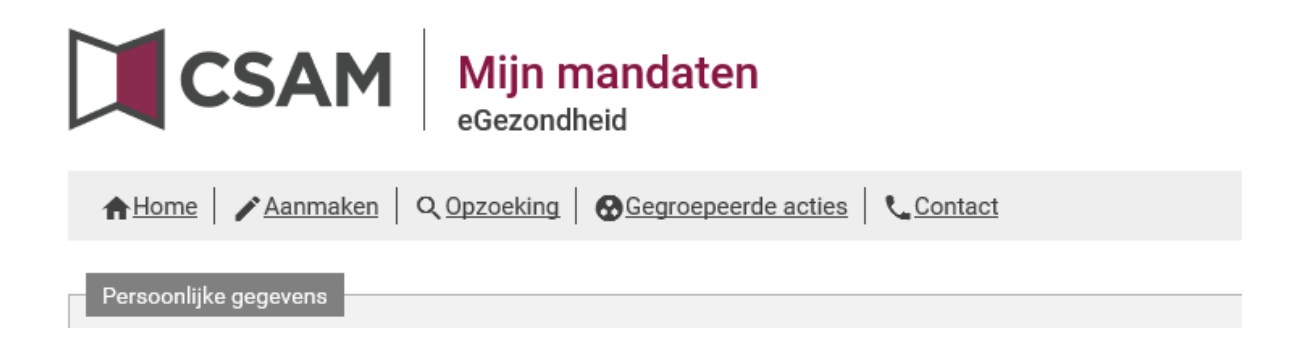

Kies vervolgens het mandaattype 'Beheer van gezondheidsgegevens'.

Het venster klapt uit naar beneden en je kan aanduiden dat je als patiënt een mandaatgever bent:

| Kies een mandaattype         Verzekerbaarheid en derde betaler         Sociaal statuut RIZIV     | Facturatie           | Medisch-administratieve documenten | ☑ Beheer van gezondheidsgegevens |
|--------------------------------------------------------------------------------------------------|----------------------|------------------------------------|----------------------------------|
| Mandaatgever → Mandaatnemer - To<br>Individu                                                     | egelaten combinaties |                                    | → Individu                       |
| Rolkeuze                                                                                         |                      |                                    |                                  |
| vNaam<br>م<br>Adres                                                                              |                      |                                    |                                  |
| Rijksregisternummer <ul> <li>Mandaatgever</li> <li>Mandaatgever</li> <li>Mandaatgever</li> </ul> | ner                  |                                    |                                  |
| Mandaatnemer<br>Opzoeken                                                                         |                      |                                    |                                  |

Klik op '**Opzoeken**'. Hier vul je de gegevens van je vertrouwenspersoon in.

| 0 | pzoeken              |          |
|---|----------------------|----------|
|   | Burger               |          |
|   | Rijksregisternummer* |          |
|   | Adres*               |          |
|   | Nummer*              |          |
|   | Postcode*            |          |
|   |                      | Opzoeken |
|   | Geen resultaten      |          |
|   | Sluiten Valideren    |          |

Het systeem zoekt nu de vertrouwenspersoon op basis van de gegevens die je invulde. Wanneer deze persoon verschijnt, klik je op '**Valideren**' om hem of haar als vertrouwenspersoon te bevestigen.

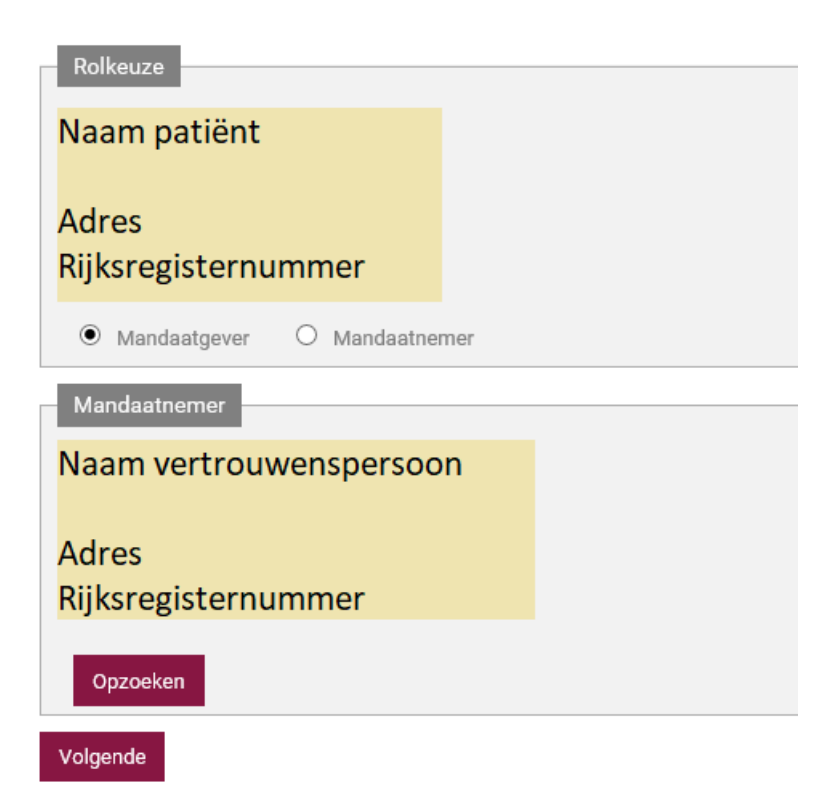

Klik op 'Volgende'. Er verschijnt opnieuw een bevestigingsscherm.

Vink aan dat je de voorwaarden gelezen hebt en er mee akkoord gaat.

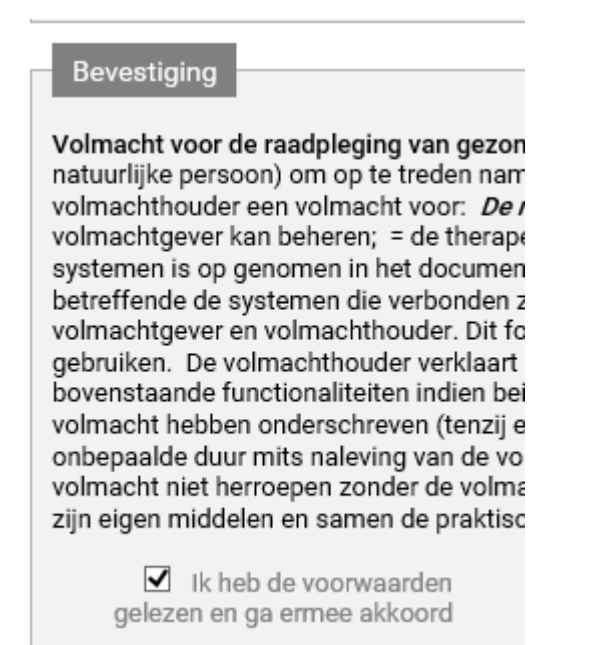

Vanuit dit scherm kan je de vertrouwenspersoon een mail sturen om deze op de hoogte te brengen.

Het mandaat is geregistreerd en in afwachting van ondertekening:

Actieve mandaten

U hebt geen actief mandaat.

Mandaten die ik moet ondertekenen

U hebt geen mandaten in afwachting van ondertekening.

Mandaten in afwachting van ondertekening door de andere partij

U hebt 1 mandaat in afwachting van ondertekening.

Mandaten die wachten op overdracht

U hebt geen overdracht in afwachting.

De vertrouwenspersoon heeft een mail ontvangen met als onderwerp '**Aanmaken van een mandaat Beheer van gezondheidsgegevens tussen '***naam patiënt***' en '***naam vertrouwenspersoon***'. En moet nu de volgende stappen uitvoeren om dit mandaat te aanvaarden:** 

Klik op deze link in de e-mail (https://eservices.minfin.fgov.be/mandates-csam/healthcare/)

Hou e-ID en pincode bij de hand

Na inloggen kijk je onder de rubriek 'Mandaten die ik moet ondertekenen'

Klik op 'U hebt 1 mandaat in afwachting van ondertekening'.

| Actieve mandaten                                               |
|----------------------------------------------------------------|
| U hebt geen actief mandaat.                                    |
| Mandaten die ik moet ondertekenen                              |
| <u>U hebt 1 mandaat in afwachting van ondertekening.</u>       |
| Mandaten in afwachting van ondertekening door de andere partij |
| U hebt geen mandaten in afwachting van ondertekening.          |
| Mandaten die wachten op overdracht                             |
| U hebt geen overdracht in afwachting.                          |

Nu zie je het mandaat, vraag de details op door te klikken op de knop 'Bekijken'

| 1 résultaat.        |                                |              |              |            |           |                |                        |          |
|---------------------|--------------------------------|--------------|--------------|------------|-----------|----------------|------------------------|----------|
| Identificatienummer | Mandaattype                    | Mandaatgever | Mandaatnemer | Begindatum | Einddatum | Gewijzigd door | Mandaat status         |          |
| 123456              | Beheer van gezondheidsgegevens | Naam en RRN  | •Naam en RRN | 07/04/2020 |           | Mandaatgever   | Wacht op ondertekening | Bekijken |

Klik op '**Ondertekenen**'. Het overzichtsscherm wordt opnieuw getoond.

Klik op 'Ik heb de voorwaarden gelezen en ga ermee akkoord'.

Klik op 'Ondertekenen'.

| Details                                      | X                                                       |
|----------------------------------------------|---------------------------------------------------------|
| Mandaat: Beheer van gezondheidsgegevens      |                                                         |
| Recentste wijziging: 07/04/2020              |                                                         |
| Mandaatgever                                 | Mandaatnemer                                            |
| Naam patiënt<br>Adres<br>Rijksregisternummer | Naam vertrouwenspersoon<br>Adres<br>Rijksregisternummer |
| 07/04/2020<br>Aangemaakt                     | 07/04/2020<br>Startdstum in de toekomst                 |
| Datum                                        | Gebeurtenis                                             |
| 07/04/2020                                   | Aangemaakt door <mark>naam patiënt</mark>               |
| 07/04/2020                                   | Startdatum in de toekomst                               |
| Ondertekenen Stopzetten Uitbreiden           |                                                         |
| Sluiten                                      |                                                         |

Hiermee is het mandaat geregistreerd en kan de vertrouwenspersoon inloggen op mijnWGK om het verpleegdossier van de patiënt te bekijken.

Op de volgende pagina's lees je hoe je als patiënt of vertrouwenspersoon een patiëntendossier kan inkijken op mijnWGK.

## Gebruik mijnWGK door patiënt of vertrouwenspersoon

Ga naar: <a href="https://www.witgelekruis.be/mijnwgk">https://www.witgelekruis.be/mijnwgk</a>

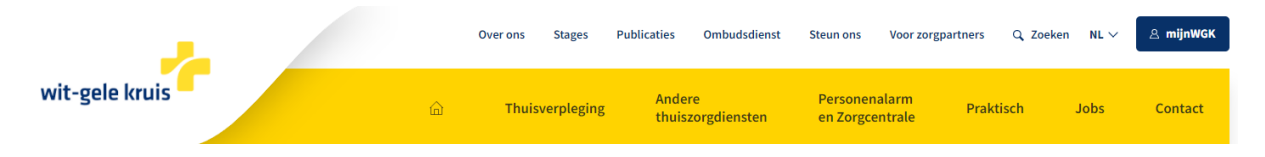

Klik rechtsboven op 'mijnWGK'. Je komt terecht op een pagina met de volgende blokken:

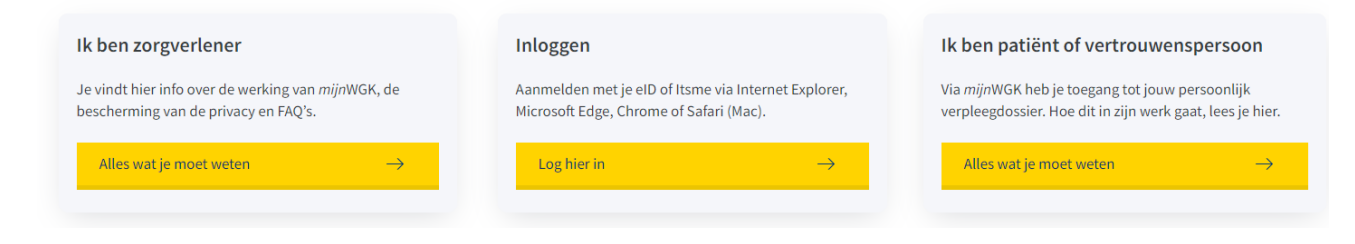

Klik op 'Log hier in'. Je komt terecht op de aanmeldpagina voor mijnWGK.

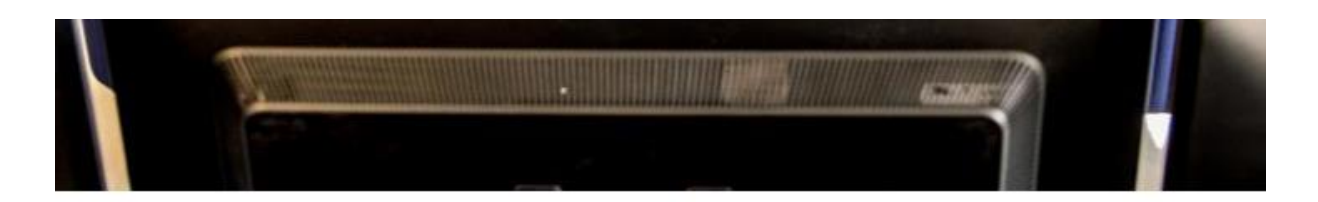

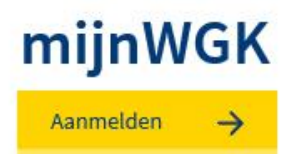

Via deze website kan je het patiëntendossier van patiënten verzorgd door Wit-Gele Kruis raadplegen. Deze website is toegankelijk voor Artsen, Patiënten en Vertrouwenspersonen.

#### Klik op 'Aanmelden'.

Je wordt doorgeschakeld naar de officiële aanmeldpagina van de federale overheid:

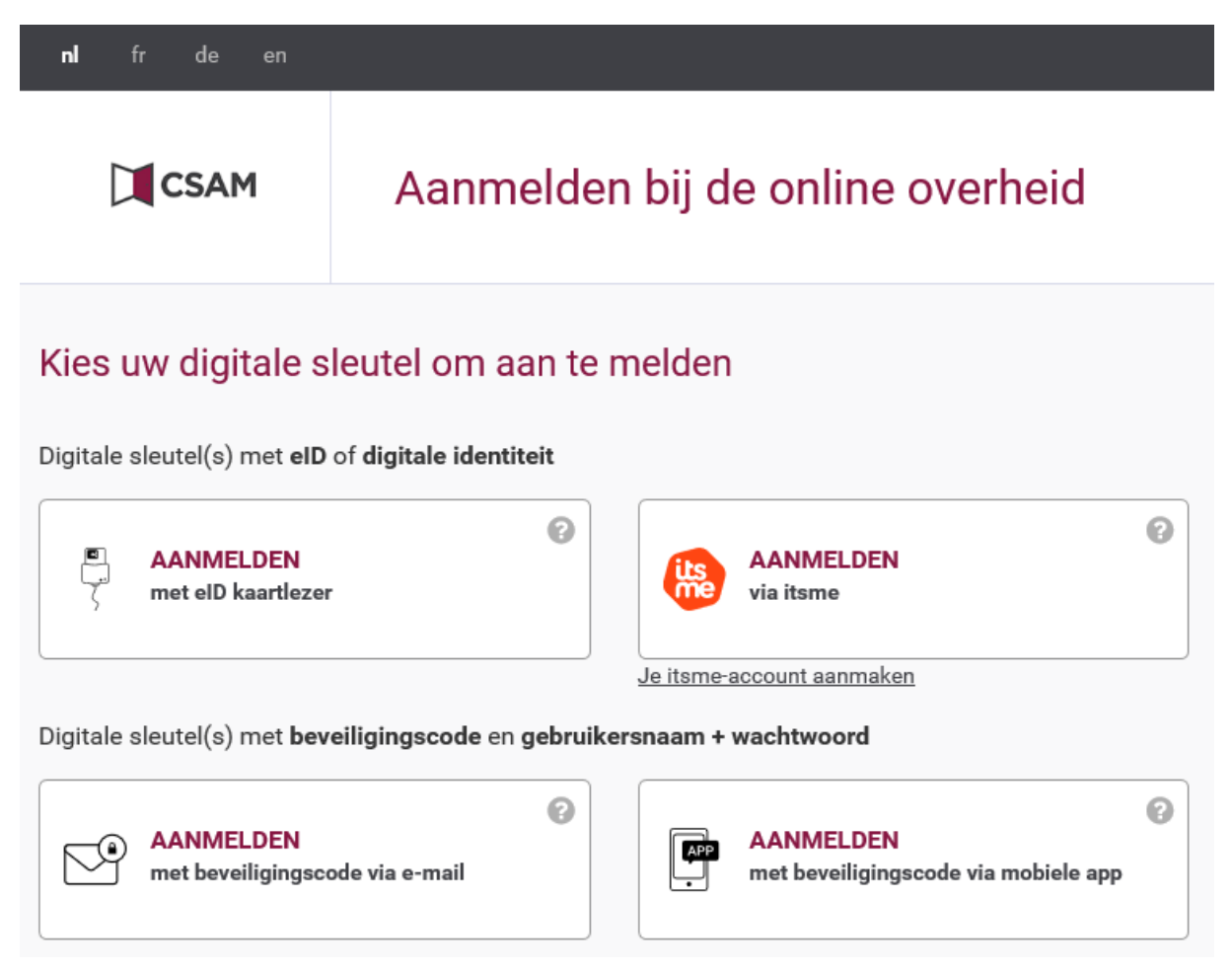

Kies met welke methode je je wilt aanmelden. Wanneer dit gelukt is, krijg je:

Als je succesvol geregistreerd bent als vertrouwenspersoon, krijg je een pop-up te zien zoals hieronder. Daarin zie je links bovenaan je eigen naam (naam aanmelder)

| Nerve consolder                                        | Nederlanda M   |
|--------------------------------------------------------|----------------|
| Aanmelden voor <b>N</b>                                | /GK Portaal    |
|                                                        | 2-1            |
| Kies uw prot                                           | iel:           |
| k wil me aanmelden als:                                |                |
| Burger                                                 | X Ŧ            |
| Onder het mandaat van:                                 |                |
| Naam patiënt                                           | x <del>*</del> |
|                                                        |                |
| Voor mijn kind:                                        |                |
| <b>Voor mijn kind:</b><br>Kies een profiel             | Ŧ              |
| <b>Voor mijn kind:</b><br>Kies een profiel             | v              |
| Voor mijn kind:<br>Kies een profiel<br>Profiel bevesti | <b>⊽</b> en    |
| Voor mijn kind:<br>Kies een profiel<br>Profiel bevesti | •<br>gen       |
| Voor mijn kind:<br>Kies een profiel<br>Profiel bevesti | gen            |

Je kan kiezen om je aan te melden als vertrouwenspersoon van een WGK-patiënt. De naam van de patiënt kan je aanduiden in de rubriek 'Onder het mandaat van'. Indien dit blokje niet aanwezig is, bestaat het mandaat niet en kan je je niet aanmelden als vertrouwenspersoon.